# How To WPF アプリケーション Part2 By 中博俊

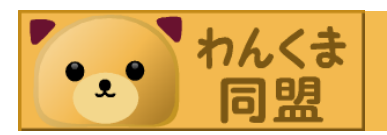

#### おさらい

- 前回はButtonとTextBoxを使った簡単なアプ リケーションの作り方でした。
- INotifyPropertyChangedのインターフェイス を究めようという内容でした。
- NotifyPropertyChangedBaseは今回も出て きますが説明しないのでおさらい

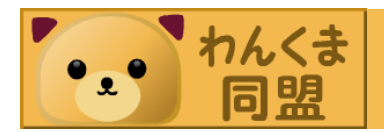

#### **NotifyPropertyChangedBase**

public class NotifyPropertyChangedBase : INotifyPropertyChanged { public event PropertyChangedEventHandler PropertyChanged; protected void FirePropertyChanged( string PropertyName) { if (this.PropertyChanged != null) { this.PropertyChanged(this, new PropertyChangedEventArgs(PropertyName));

今回のアジェンダ コンバータコンバータコンバータ - 第2の肝であるコンバータをマス ター ・ラジオボタン -よく使うコントロールも覚えていき ましょう

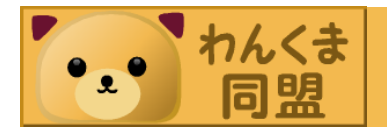

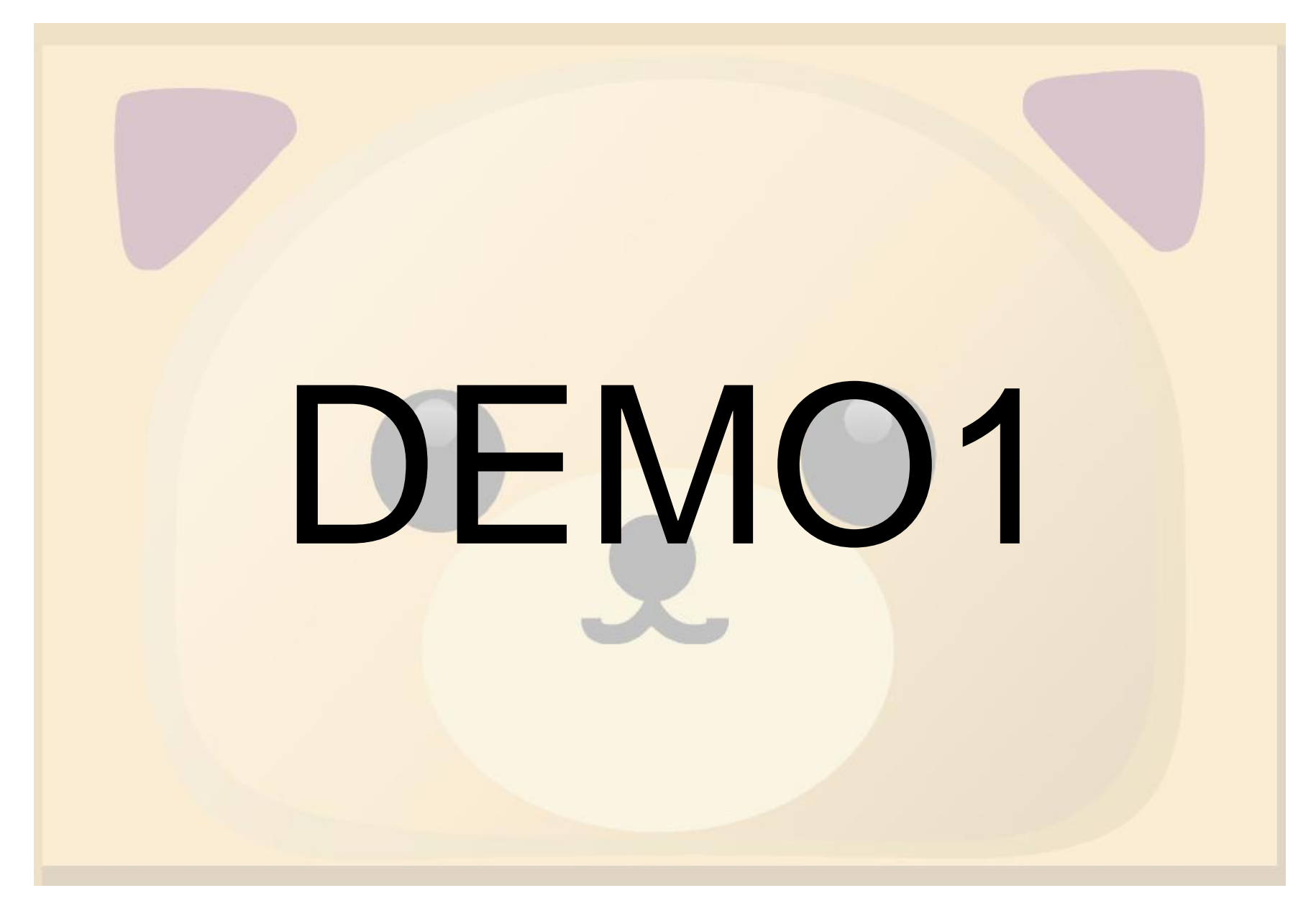

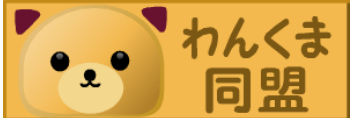

#### とりあえず画面作っちゃいましょ

·画面

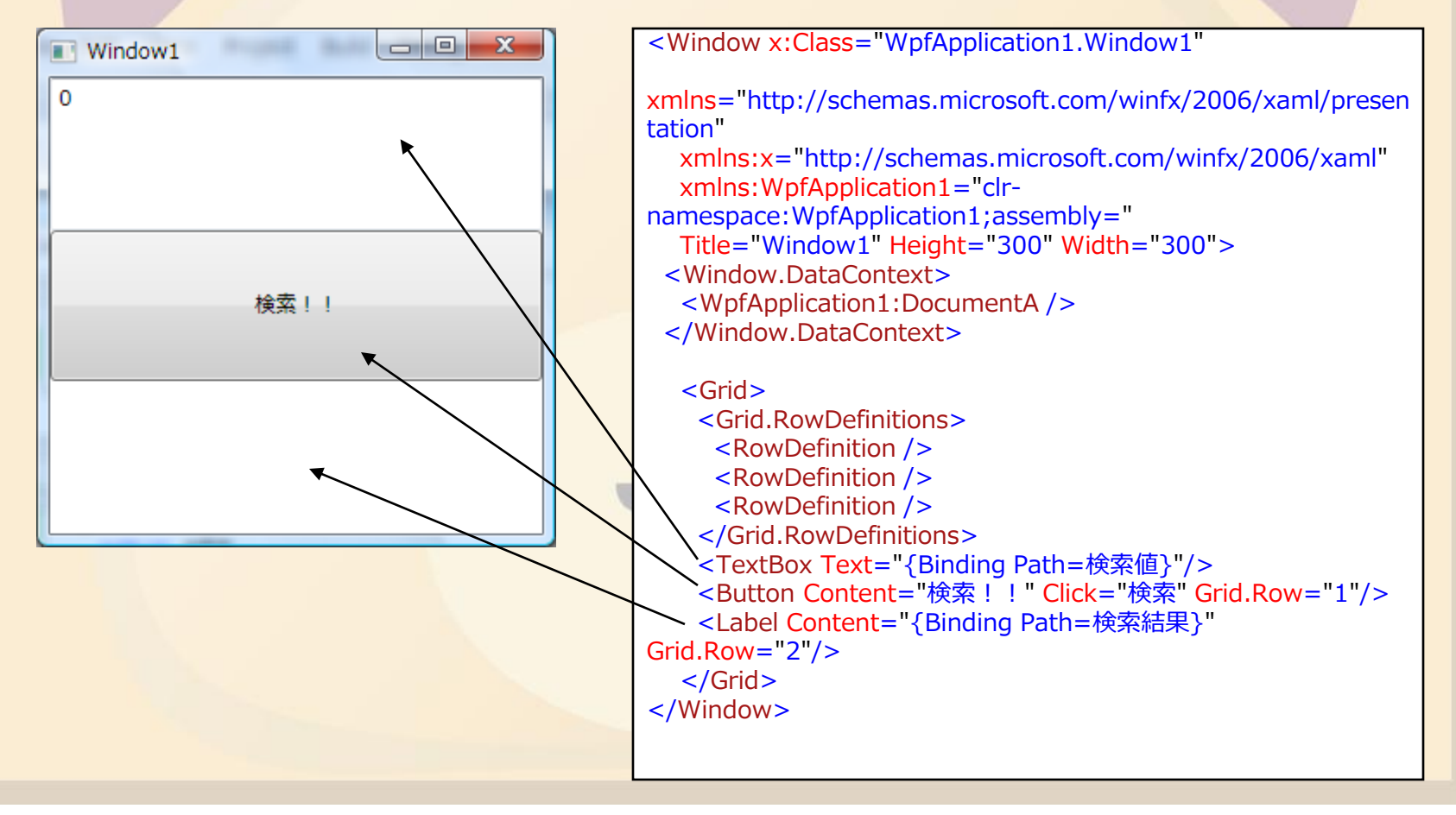

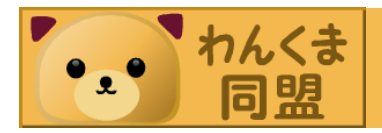

#### とりあえず画面作っちゃいましょ

## ・ドキュメントクラス

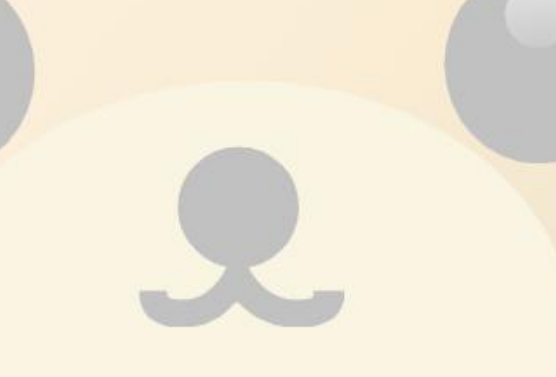

検索結果 検索値 年齢 名前

検索

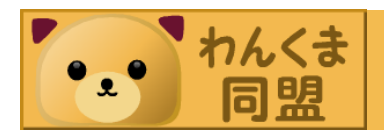

#### とりあえず画面作っちゃいましょ

• 検索部分

public void 検索()

ł

var rows = new Row[] { new Row(){名前 = "えムナウ",年齢 = 18}, new Row(){名前 = "R田中",年齢 = 21}, new Row(){名前 = "中博俊",年齢 = 31}};

var 結果 =

(from x in rows where x.年齡 > this.検索値 select x).FirstOrDefault(); ※従来型の問題点 最終的に表示するた めの文字列に、処理で 記述しなければならな い。

this.検索結果 = string.Format("{0}様 {1}歳", 結果.名前,結果.年齡);

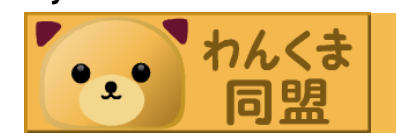

#### 従来型の問題点

- XAML側
- <TextBox Text="{Binding Path=検索值}"/>
- Document側
- public string 検索結果 { get { return \_検索結果; } set { \_検索結果 = value; this.FirePropertyChanged("検索結果"); } }
- ただのStringになっちゃってますよね?
- この検索結果Rowを使って再度処理をしたけ ればどうしましょう。
- 別途保存する?
- public Row 検索結果Row; •••••

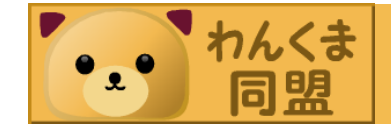

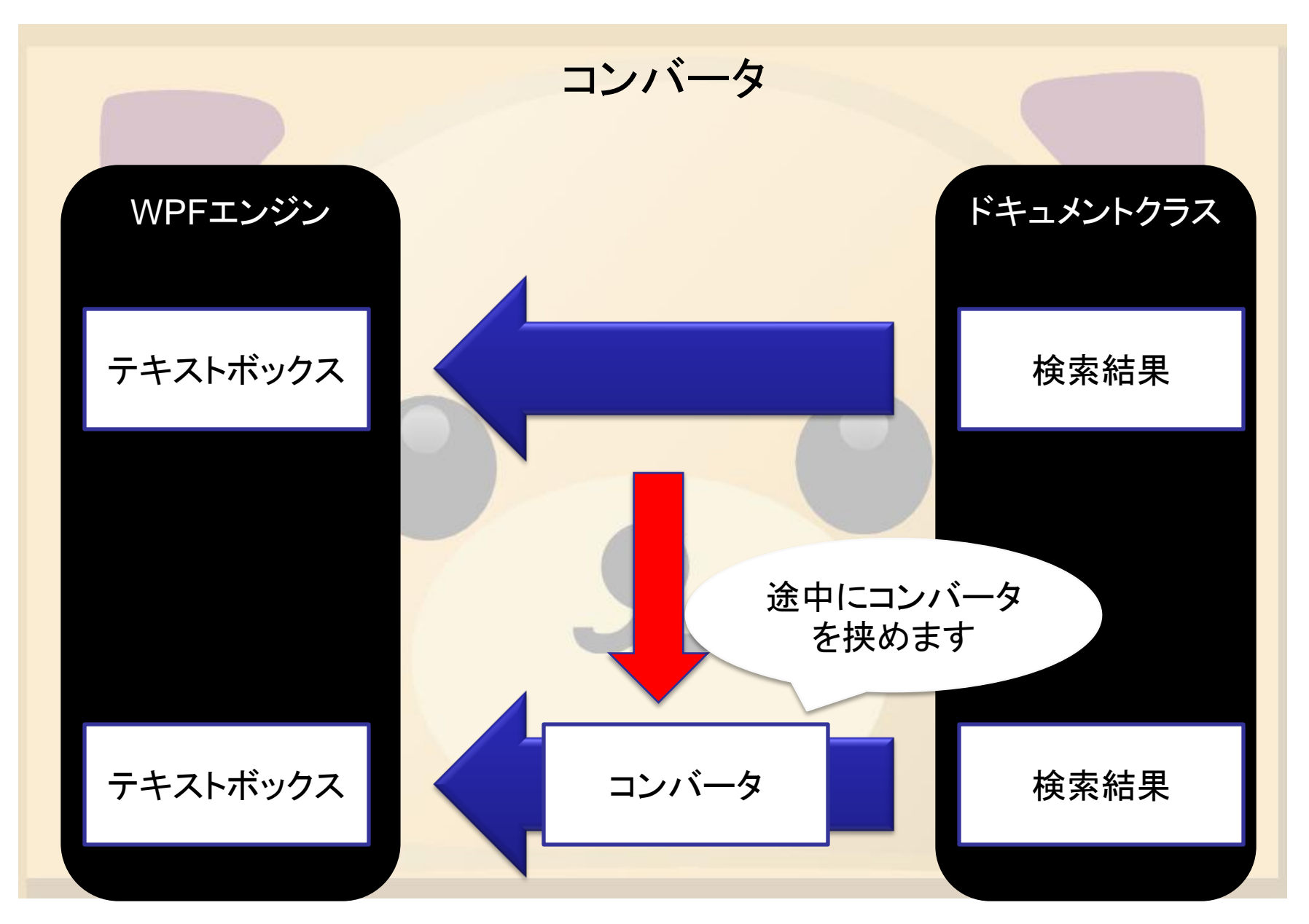

わんくま 同盟

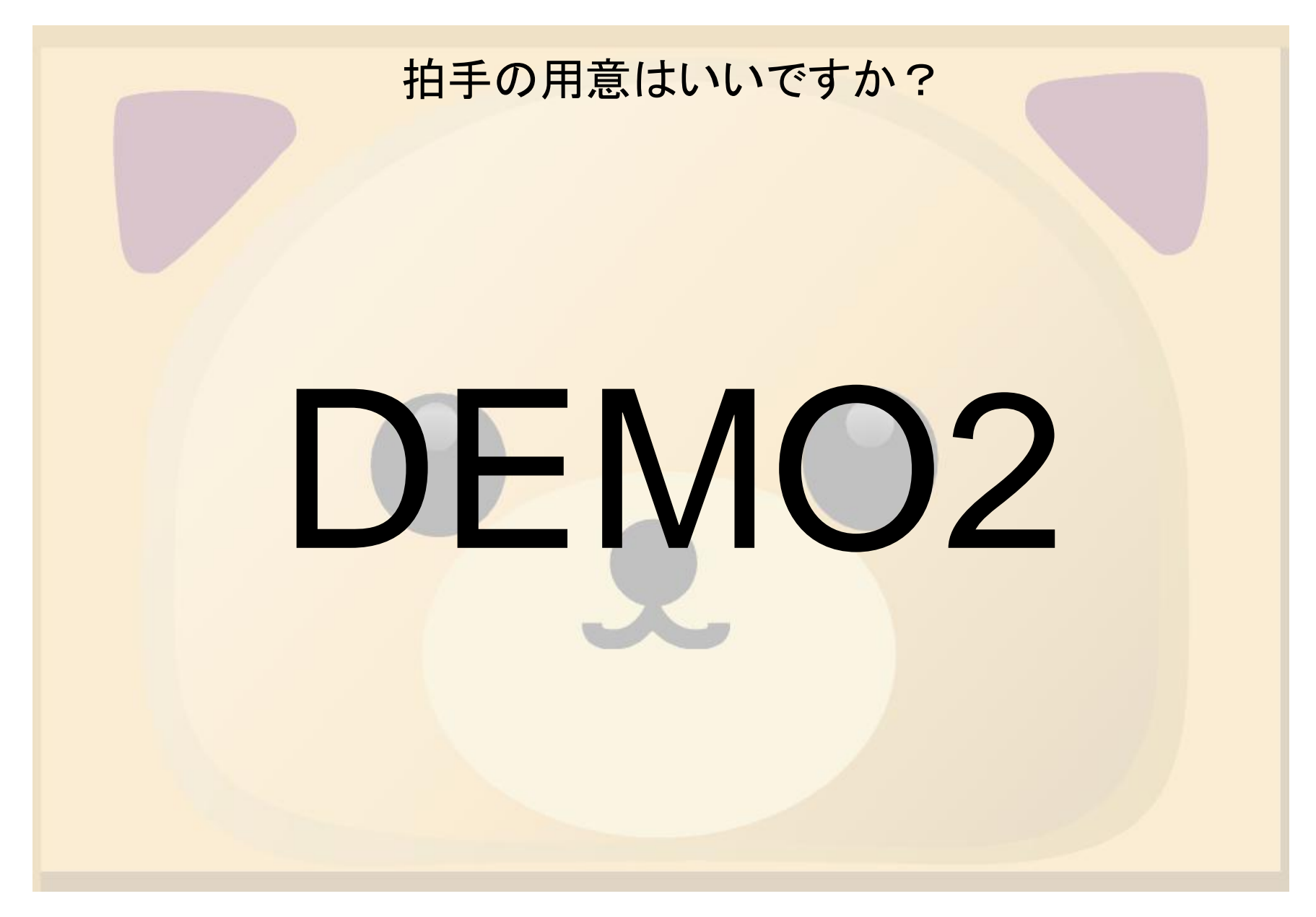

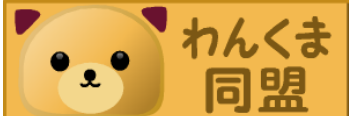

コンバータのポイント

- IValueConverterを実装する

   ほかにIMultiValueConverterというのもある。
- 値を設定できない場合(null等)には
   DependencyProperty.UnsetValueを返す。
- 気楽に作るといっぱいコンバータを作ってしまいがちなので注意
- オブジェクトをオブジェクトのまま利用できるようになるので、積極的に活用しましょう。

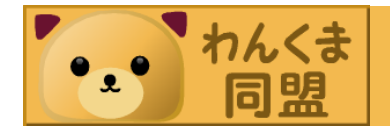

オブジェクトのオブジェクトをバインドするには

- 単純にオブジェクトのオブジェクトをバインド するには
- <Label Content="{Binding Path=検索結果.年齡}"/>
- <Label Content="{Binding Path=AAA[0].年龄}"/>
- これだけで実現できます。
- ただし検索結果がNullであったり、Listの0番目が存在しない場合などには例外が出たりするので要注意

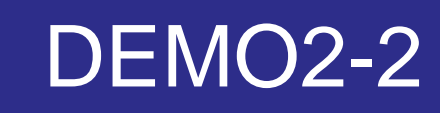

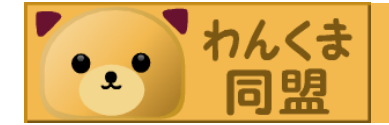

ラジオボタン

ラジオボタンとは

・複数の選択肢のうち1つの選択を強制させる

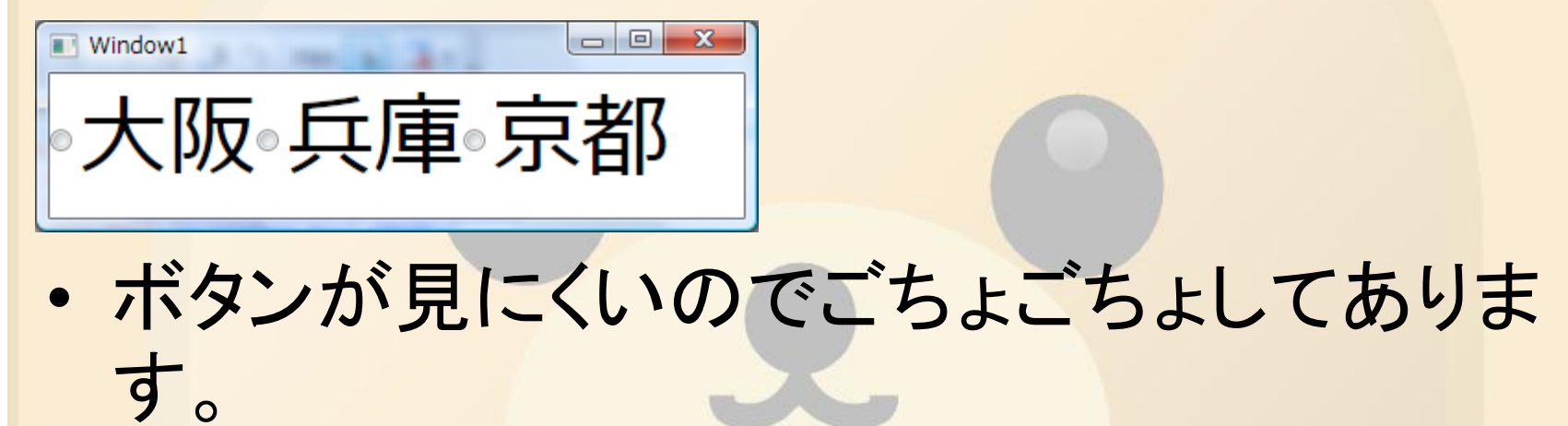

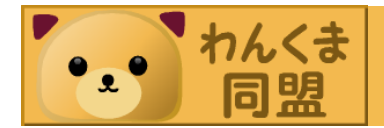

ラジオボタン

### ・それでは標準の動きを見てみましょう

# DEMO3

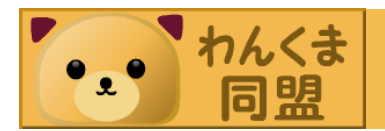

どうしてこんなことになるの?

- ・デザインと意味を分離するためです。
- 従来のWindowsFormsの場合にはパネルで くる必要がありました。
- ・それによりデザインの制約が発生します。

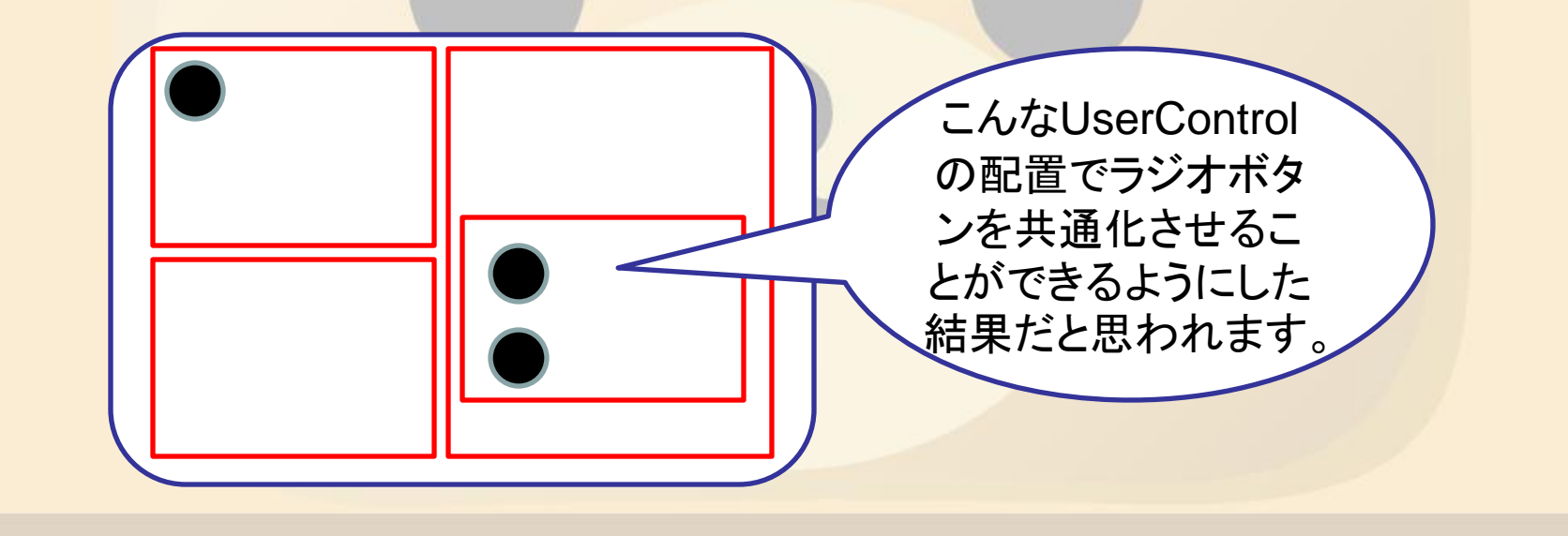

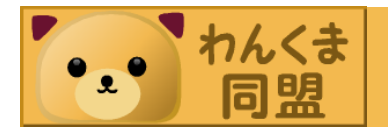

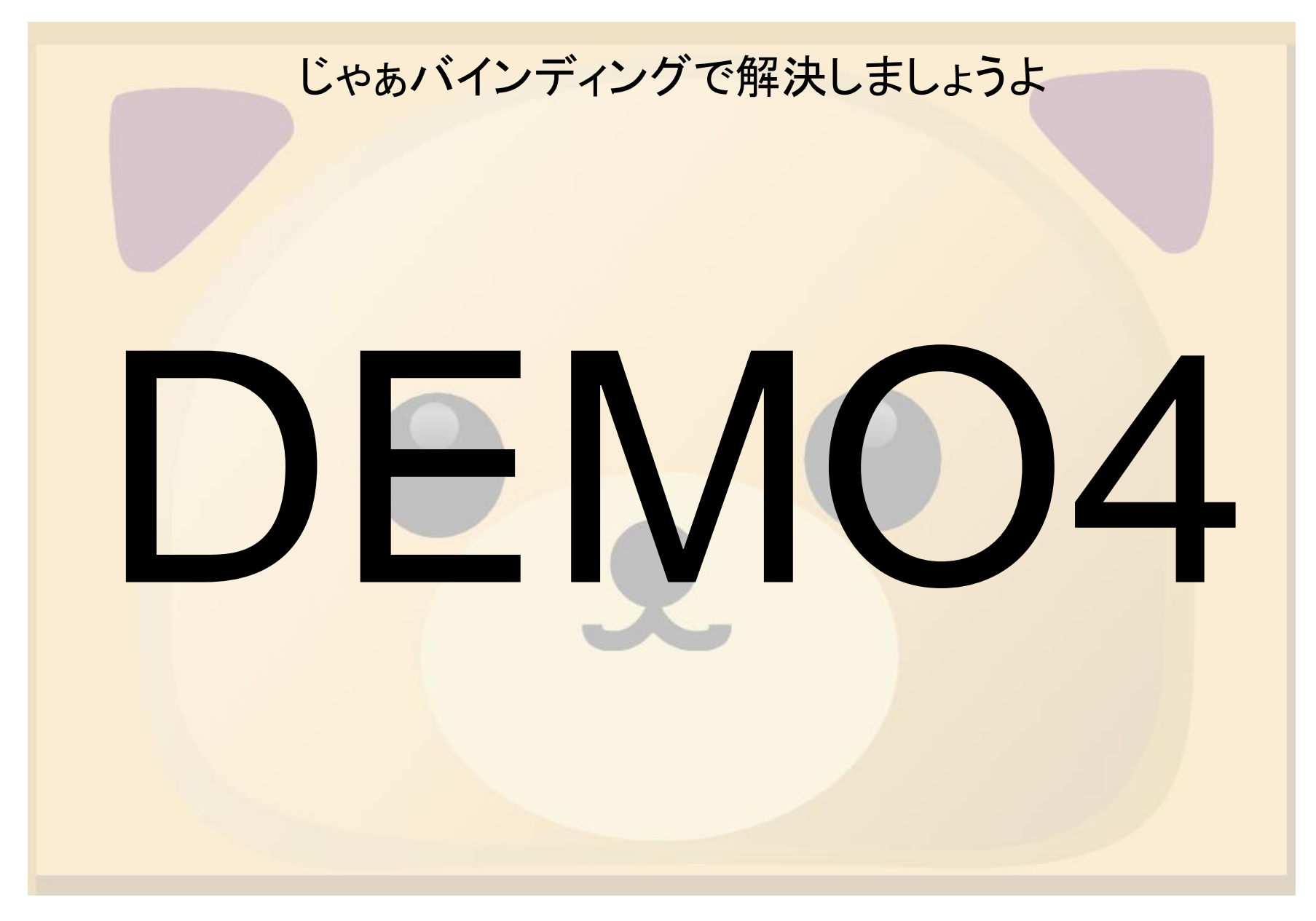

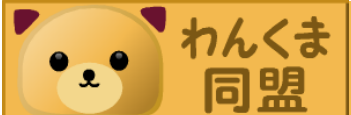

#### やったことのポイント

- すべてのラジオボタンをグループ化しない
- 直接のバインディングはEnumを利用する
- コンバータでEnum⇔Boolean変換を行う
  - このEnumBooleanConverterは汎用的に利用で きる
- UserControlにはUserControl独自のドキュメントクラスを作成するとよい
- UserContorlのDataContextは親コントロールから設定できる

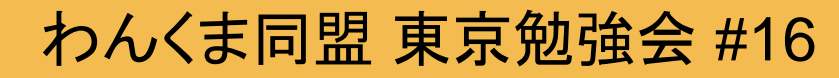

#### まとめ

- コンバータはいろいろなところで役に立ちます
- このほかにもよく使うコンバータは汎用的に 作成可能ですので、いろいろ用意しておくとよ いでしょう。
- ・ラジオボタンは結構コツがいる
  - 次回以降
  - コンボボックス、チェックボックス、リストビュー
     まだまだ続きそうです
     Enjoy WPF !!

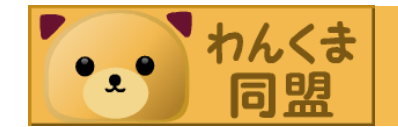